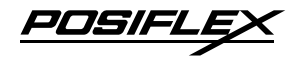

### TM/LM-7117E Standalone POS Monitor User Manual

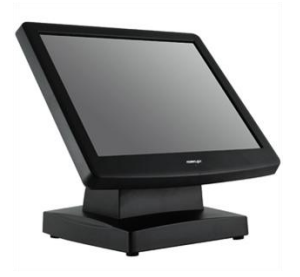

### **Package Contents**

| / | 17" TM/LM-7117E            |
|---|----------------------------|
|   | Standalone Monitor(x 1)    |
| / | VGA Cable(x 1)             |
| / | USB type A to B cable(x 1) |
| / | Power Cord(x 1)            |
| / | 12V/40W Power Adapter(x 1) |
| / | User Manual(x 1)           |

### **Product Features**

- 17" TFT LCD panel
- LCD resolution up to 1280 x 1024
- 5-wire resistive or IR touch panel for TM-7117E
- Easy tilt angle adjustment from  $15^{\circ}$  to  $70^{\circ}$
- 2 x USB port support
- Optional side attachment support (SD-466Z or KP-300W)
- Optional VESA mounting kit (WB-6000V-B)
- Dimension : 401 mm (H) x 385 mm (W) x 286 mm (D);
- Weight : 6.82 kg

19630902010 Ver. Original

http://www.posiflex.com

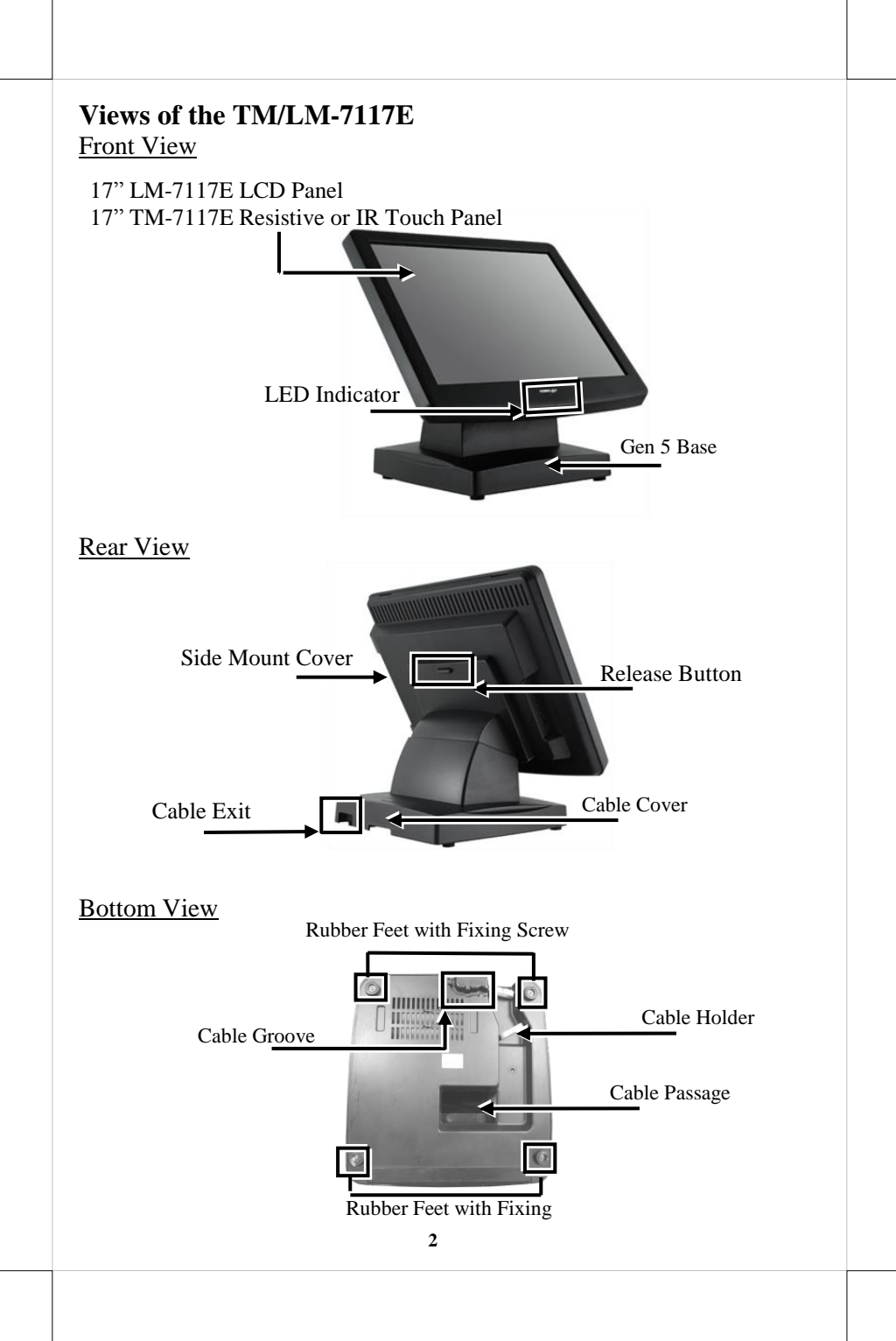

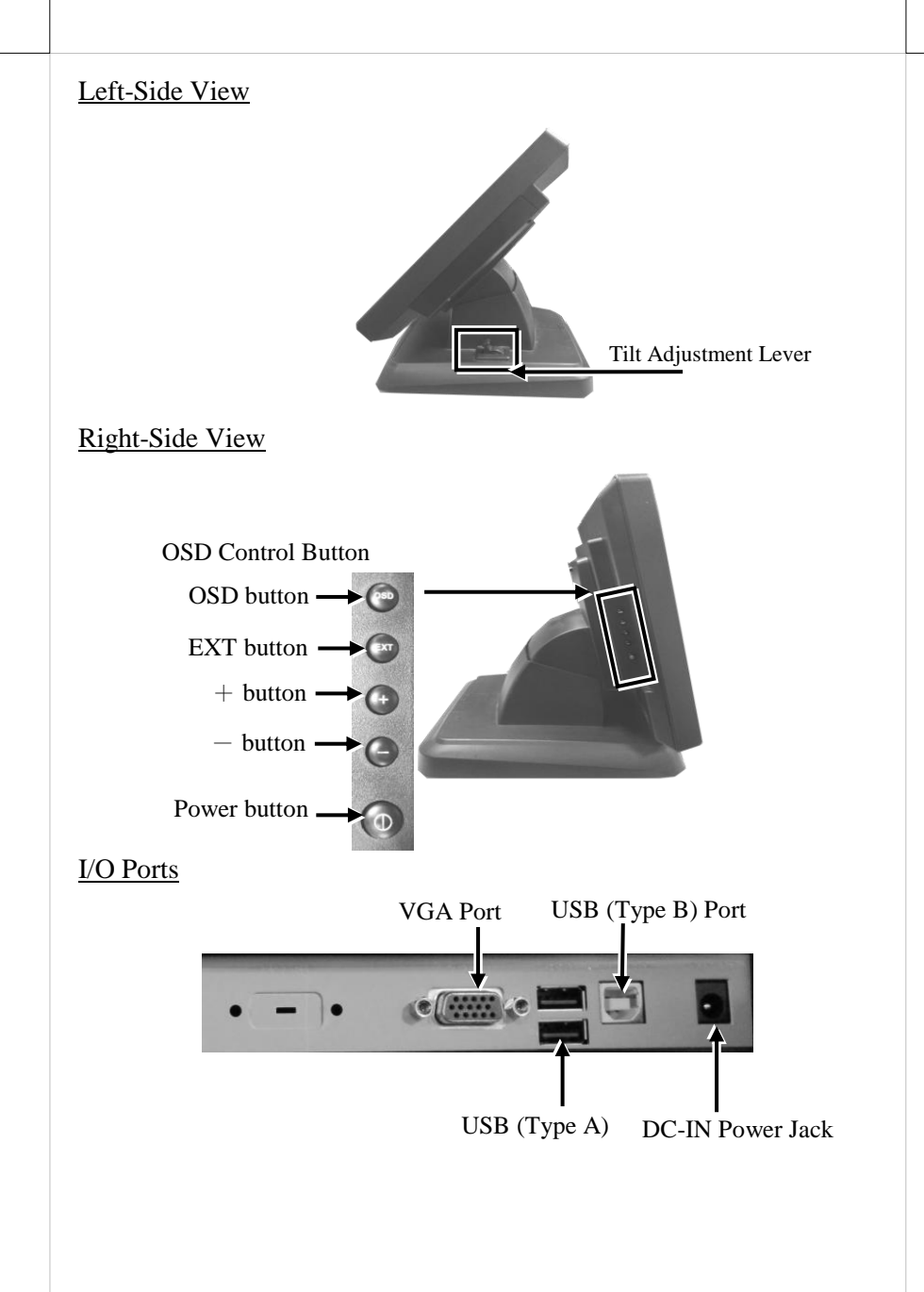

### Positioning your monitor for a Perfect Viewing Angle

Follow the below steps to adjust the viewing angle for TM/LM-7117E with Gen5 base stand using the tilt adjustment lever.

Tilt adjustment lever

- 1. After pushing down the tilt adjustment lever on the right side of the stand, tilt the screen up or back to your desired angle.
- 2. Release the adjustment lever to lock the LCD panel into place.

### **Connecting VGA and USB Cables**

Gen5 base features its own cable management to help you well organize the cords. The following will provide some useful cable-routing instructions for you to connect VGA and USB cables to TM/LM-7117E.

1. To release LCD panel from Gen5 base, support your monitor with one hand holding to the bottom of the panel and then push it up while pressing down the release button located on the back of TM/LM-7117E.

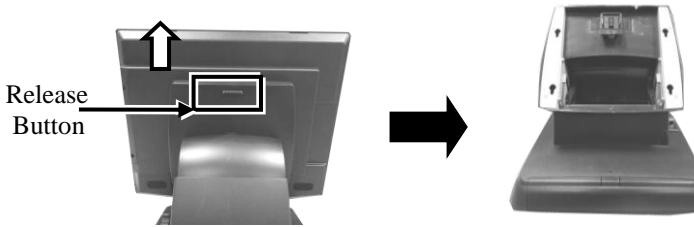

2. Laying Gen5 base stand with its bottom facing towards you.

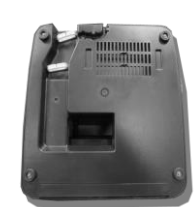

- Take power adaptor, VGA and USB cables, and then neatly thread the cables along the cable groove first, and then snap it into the cable holder as shown in the figure. Cable holder
   Pass the cables through the cable passage.
   Pass the cables through the cable passage.
   Place Gen5 base in upright position and make sure the cables can be pulled out of the cable passage.
   Lift your monitor to aim four screw bolts on the rear of the monitor to a sure the cables can be pulled out of the cable passage.
- 6. Lift your monitor to aim four screw bolts on the rear of the monitor to the four screw holes on the Gen5 base. Then, along the rail slots push down the monitor until the LCD panel is well locked into place with a click sound.

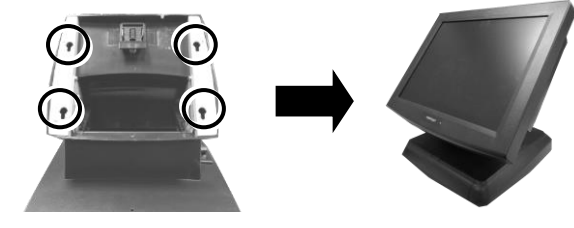

- 7. Connect the monitor to the terminal using VGA cable.
  - 7.1 Connect one end of the VGA cable to the VGA port at the bottom I/O plate of your monitor.

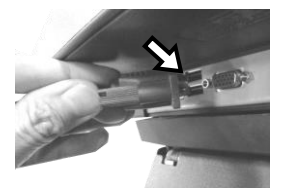

7.2 Take the other end of VGA cable to insert it into the VGA port of your terminal.

- 8. For TM series or LM series with side attachment, please connect the monitor to the terminal using USB type A to B cable to enable touch function for your monitor.
  - 8.1 Grab Type-B connector of USB cable, and then insert it into Type-B USB port of your monitor

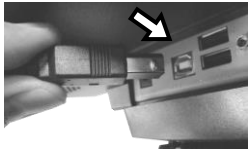

- 8.2 Properly attach Type-A connector of USB cable to your POS terminal.
- 9. To use external sources to supply power to your monitor, plug power adapter to the DC-In power jack and then connect its power cord to electrical outlet.

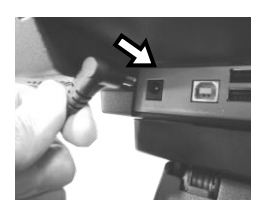

### **Powering ON/OFF your Monitor**

To start up TM/LM-7117E, you have to make sure that the monitor is well connected to POS terminals and electricity is supplied to the monitor through external power sources.

### Power ON TM/LM -7117E

Press the power button of the terminal to power up the terminal. Few seconds later the monitor will be initiated automatically.

### Power OFF TM/LM -7117E

After following the standard shutdown procedure to shut down your terminal, the monitor will be consequently turned off.

### **Power LED Indicator**

Power LED indicator, located at the bottom of the screen, is used to notify users of the current status of your monitor by emitting various LED signals. Please refer to the below chart to accurately interpret the of the indicators status to facilitate your troubleshooting.

| Status          | Description      |
|-----------------|------------------|
| ON, solid blue  | System power ON  |
| ON, solid green | System Standby   |
| OFF             | System power OFF |

# Identifying your Monitor as Secondary Touchscreen Monitor in Extended Mode

Based on the type of your touch panels, you are required to adopt different approaches to set up TM series as the extended monitor when you attempt to extend the desktop across multiple monitors. In the following section the related descriptions will be offered to help you achieve the purpose.

### For TM-7117E Model with Resistive or IR Touchscreen

For TM-7117E users, please follow the below instructions to complete installation of *The Dual Touch Manager*, a tool designed to allow your monitor to work as a secondary touchscreen monitor in extended mode.

- 1. Make sure that the monitor is well connected to your POS terminal with USB type A to B cable.
- Visit Posiflex official site (<u>http://www.posiflex.com/en-global/Home/index</u>). Or, you may find USB Dual Touch Manager from your Posiflex POS terminal instead.
- 3. Click on **Products**, which is located on the upper right side of your browser window. Then, select **POS Monitor** in the pop-up menu.

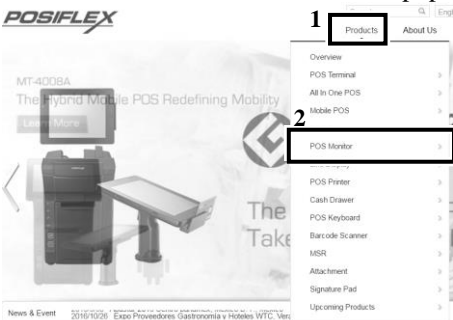

4. Select **Standalone** type of POS monitor. After scrolling down the page, click on **TM-7117E** item.

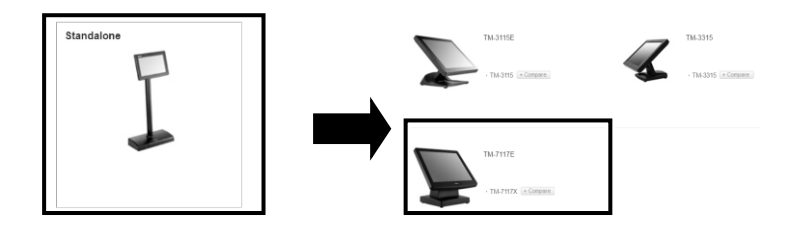

## 5. Click on the **Download** tab, and then **Drivers & Utility**. Products

|                  |                | т                 | M-7117E                        |              |  |
|------------------|----------------|-------------------|--------------------------------|--------------|--|
|                  |                |                   | Standalone Touch Monitor       |              |  |
| 1                |                |                   | 1,                             |              |  |
| Fe               | 2 Spec         | ification Acce    | ssories Downloo                | ad           |  |
| o <sup>‡</sup> O | Jumper setting | Drivers & Utility | Quick Guides                   | Case Study   |  |
|                  | E-brochure     | JAVA POS Drivers  | Manual &<br>Installation guide | OPOS Drivers |  |
|                  |                |                   |                                |              |  |

6. Click Setup icon <sup>(I)</sup> of **USB Dual Touch Manager** to install the USB Dual Touch Manager.

| Upload Date | Туре              | Description                                                            | Version | Size   | Remark | Download |
|-------------|-------------------|------------------------------------------------------------------------|---------|--------|--------|----------|
| 2016/3/8    | Drivers & Utility | TM-8115X Series Resistance/IR<br>USB Dual Touch Manager for<br>Windows | v.3.03  | 3.3 MB |        | ۲        |

7. Follow the instructions to complete the manager installation. After the installation is finished, restart your terminal.

### Setting up Display Resolution for Your Monitor

The below chart defines the list of recommended display settings for TM/LM-7117E. Improper display configuration will prevent the monitor from properly displaying the image and lead to a warning message of "out of range" prompted on the screen.

| Display<br>Resolution | Horizontal Frequency<br>(KHz) | Refresh Rate (Hz) |
|-----------------------|-------------------------------|-------------------|
| 640 x 400             | 31.5                          | 70                |
|                       | 31.5                          | 60                |
| 640 x 480             | 37.9                          | 72                |
|                       | 37.5                          | 75                |
| 720 x 400             | 31.5                          | 70                |
|                       | 35.1                          | 56                |
| 800 600               | 37.9                          | 60                |
| 800 X 600             | 48.1                          | 72                |
|                       | 46.9                          | 75                |
|                       | 48.4                          | 60                |
| 1024 x 768            | 56.5                          | 70                |
|                       | 60                            | 75                |
| 1290 - 1024           | 64                            | 60                |
| 1280 X 1024           | 80                            | 75                |

### Using the OSD Menu

OSD, as known as On-Screen Display, is employed to assist users in adjusting a variety of monitor-related settings depending on personal preference. Through this section, it is expected to familiarize you with the options which are accessible via OSD menu, and to optimize your experiences with TM/LM -7117E.

### Power & OSD Buttons

Power & OSD buttons are available on the righthand side of the LCD monitor. Each of four OSD controls works differently in various occasions. Please refer to the below figure to get an idea of how they could possibly function in relation to OSD menu.

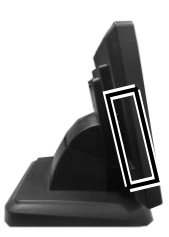

| Icon         | Description                                  |  |  |
|--------------|----------------------------------------------|--|--|
|              | While OSD menu is activated:                 |  |  |
| Geo          | • to select the specific menu option         |  |  |
| OSD button   | While OSD menu is deactivated:               |  |  |
|              | • to activate the OSD menu                   |  |  |
| EXT          | While OSD menu is activated:                 |  |  |
| EXT button   | • to exit from the current configuration     |  |  |
|              | While OSD menu is activated:                 |  |  |
| "+" Button   | • to navigate through OSD menu options       |  |  |
| Button       | • to increase the value of the specific item |  |  |
|              | While OSD menu is activated:                 |  |  |
|              | • to navigate through OSD menu options       |  |  |
| G "—" Button | • to decrease the value of the specific item |  |  |
|              | While OSD menu is deactivated:               |  |  |
|              | • to initiate auto-adjustment function       |  |  |
| Power Button | • turn on/off the monitor                    |  |  |

To help you get started with the OSD menu, the following points are guidelines you are suggested to go through:

- 1. Firstly, press the **OSD** button to access the OSD menu.
- 2. Scroll through OSD menu options using either the "+" or "-" button.
- 3. Press the **OSD** button to select the particular menu option of interest. It will lead you to its sub-menu page if the selected menu option contains sub-menu items.
- 4. Under the selected menu item with available sub-menu items, use the "+" or "-" button to switch among different items. Then, press the OSD button to select the sub-menu item which you intend to adjust.
- 5. Use the "+" or "-" button to adjust the value of the selected OSD item. Then, press the **OSD** button to save settings.
- 6. Press the **EXT** button to exit from the current configuration.

<u>OSD Options</u> Please refer to the following table for further explanation of the accessible items.

| OSD Menu Options | Sub-menu items & Description                               |  |  |
|------------------|------------------------------------------------------------|--|--|
|                  | > Backlight                                                |  |  |
| Picture          | Press the "+" button to increase backlight                 |  |  |
|                  | intensity;                                                 |  |  |
|                  | Press the " $-$ " button to decrease backlight             |  |  |
|                  | intensity.                                                 |  |  |
|                  | Brightness                                                 |  |  |
|                  | Press the "+" button to increase brightness;               |  |  |
|                  | Press the " $-$ " button to decrease brightness.           |  |  |
|                  | Contrast                                                   |  |  |
|                  | Press the "+" button to increase contrast;                 |  |  |
|                  | Press the " $-$ " button to decrease contrast.             |  |  |
|                  | Sharpness                                                  |  |  |
|                  | Press the "+" button to increase sharpness;                |  |  |
|                  | Press the " $-$ " button to decrease sharpness.            |  |  |
|                  | Auto Adjustment                                            |  |  |
| © Display        | Execute the auto-tune function for OSD menu,               |  |  |
|                  | which will automatically perform fine tune of              |  |  |
|                  | the image quality for optimizing screen                    |  |  |
|                  | performance.                                               |  |  |
|                  | > H Position                                               |  |  |
|                  | Press the "+" button to move the screen to the             |  |  |
|                  | right;                                                     |  |  |
|                  | Press the – button to move the screen to the               |  |  |
|                  | left.                                                      |  |  |
|                  | P V Position Prove the "1" button to move the series up    |  |  |
|                  | Press the + button to move the screen up;                  |  |  |
|                  | Press the $-$ button to move the screen down.              |  |  |
|                  | > Pixel Clock                                              |  |  |
|                  | Use the $+$ or $-$ button to adjust the                    |  |  |
|                  | <b>Dece</b> Dece                                           |  |  |
|                  | ✓ <b>Fliase</b><br>Use the "⊥" or "—" button to adjust the |  |  |
|                  | <b>Dece</b> setting for VCA input                          |  |  |
|                  | <b>rnase</b> setting for VGA input.                        |  |  |

| <b>OSD Menu Options</b> | Sub-menu items & Description                                          |  |  |
|-------------------------|-----------------------------------------------------------------------|--|--|
| Other                   | Reset<br>Restore the current menu back to the default                 |  |  |
|                         | setting.<br>≻ Menu Time                                               |  |  |
|                         | Specify the length of time for OSD menu to stay active on the screen. |  |  |
|                         | Language<br>Specify the language used in the OSD menu                 |  |  |
| Information             | Display information regarding display resolution,                     |  |  |
|                         | horizontal/vertical sync frequency, pixel clock (PCLK), etc.          |  |  |

### Specifications

|                       | TM-7117E                          | LM-7117E |  |  |
|-----------------------|-----------------------------------|----------|--|--|
| Display               |                                   |          |  |  |
| LCD Panel             | 17" TFT LCD                       |          |  |  |
| Resolution            | 1280 (H) x 1024 (V)               |          |  |  |
| Active Area           | 377.920 (H) x 270.336 (V)         | )        |  |  |
| Pixel Pitch           | 0.264(H) x 0.264 (V)              |          |  |  |
| Pixel Arrangement     | RGB Vertical Stripe               |          |  |  |
| Viewing Angle         | 80/80/80 degree (U/D/L/R)         |          |  |  |
| Contrast Ratio        | 500:1                             |          |  |  |
| Response Time         | 6 ms (Raising) / 2 ms (Falling)   |          |  |  |
| Brightness            | 300 cd/m2                         |          |  |  |
| Touch                 |                                   |          |  |  |
| Touch type            | 5-wire Resistive or IR            | N/A      |  |  |
| Interface             | USB                               | N/A      |  |  |
| General Specification |                                   |          |  |  |
| Display Interface     | VGA                               |          |  |  |
| Power Supply          | 12V / 40W                         |          |  |  |
| Dimension             | 401 x 385 x 286 (W x D x H in mm) |          |  |  |
| Weight                | 6.82 (N.W. in kg)                 |          |  |  |

X The product information and specifications are subject to change without prior notice. To get the detailed information on TM/LM-7117E, please check this model from Posiflex Global Website

(http://www.posiflex.com/en-global/Download/download).